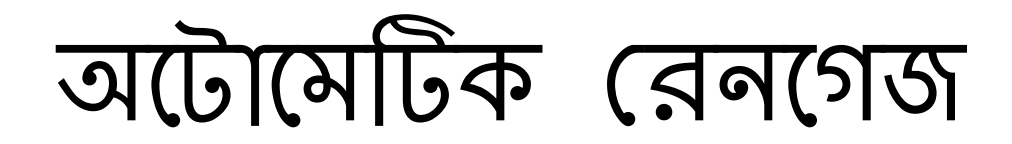

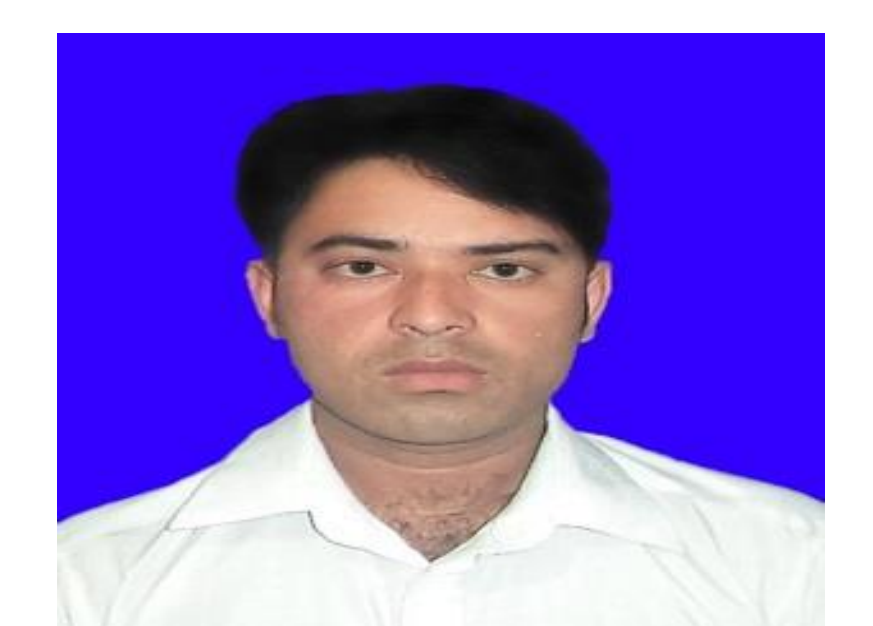

# Engr.Salman shahriar rajab Email.salmannill141230@gmail.com Mob.01747379071

### • প্রথমে Bluetooth পেয়ার এবং নেট কানেকশন অন করতে হবে।

| 8:09 PI                                                                               | M ©                   |            |      |  |  |
|---------------------------------------------------------------------------------------|-----------------------|------------|------|--|--|
| < Rarely used devices                                                                 |                       |            |      |  |  |
|                                                                                       | INGEN-8698<br>Pairing | 8670363522 | 237  |  |  |
| Pair with INGEN-869867036352237?                                                      |                       |            |      |  |  |
| Bluetooth pairing code<br>013902<br>Allow access to your contacts and call<br>history |                       |            |      |  |  |
|                                                                                       | Cancel                |            | Pair |  |  |
|                                                                                       | -                     | $\bigcirc$ | -    |  |  |

| <ul> <li>SECUS</li> </ul> | SENSE С<br>8:06 РМ ©                | SIGN PM (S)                                                                |  |  |
|---------------------------|-------------------------------------|----------------------------------------------------------------------------|--|--|
|                           | ← da                                | ne Q. Ų                                                                    |  |  |
|                           | 4.0+ ★                              | 4.5+ ★ Editors' Choice                                                     |  |  |
|                           | II]II<br>Risk                       | Secusense-DAE<br>Weather Risk Management Services Pvt. Ltd.<br>3.1★ 3.1 MB |  |  |
|                           |                                     | DAE<br>UNESCO Bangkok - IT • Education<br>4.2★ 7.7 MB 	 500+               |  |  |
|                           | $\textcircled{\begin{time}{0.5ex}}$ | DAE<br>SoftSolutions - Education<br>3.8★ 10 MB ⊡ 10K+                      |  |  |
|                           |                                     | 3D Model Viewer - OBJ/STL/DAE<br>Shyam Barange + Tools<br>3.2★ 9.7 MB      |  |  |
|                           |                                     | DAE-aModules<br>Denkovi A. E. LTD + Tools<br>3.6★ 1.9 MB                   |  |  |
|                           |                                     | Sora DAE<br>Soramitsu ▪ Social<br>4.2★ 26 MB ঊ 5K+                         |  |  |
|                           | DAE                                 | DAE<br>Youbeli • Shopping                                                  |  |  |

1.9 MB

 $\bigcirc$ 

Pr

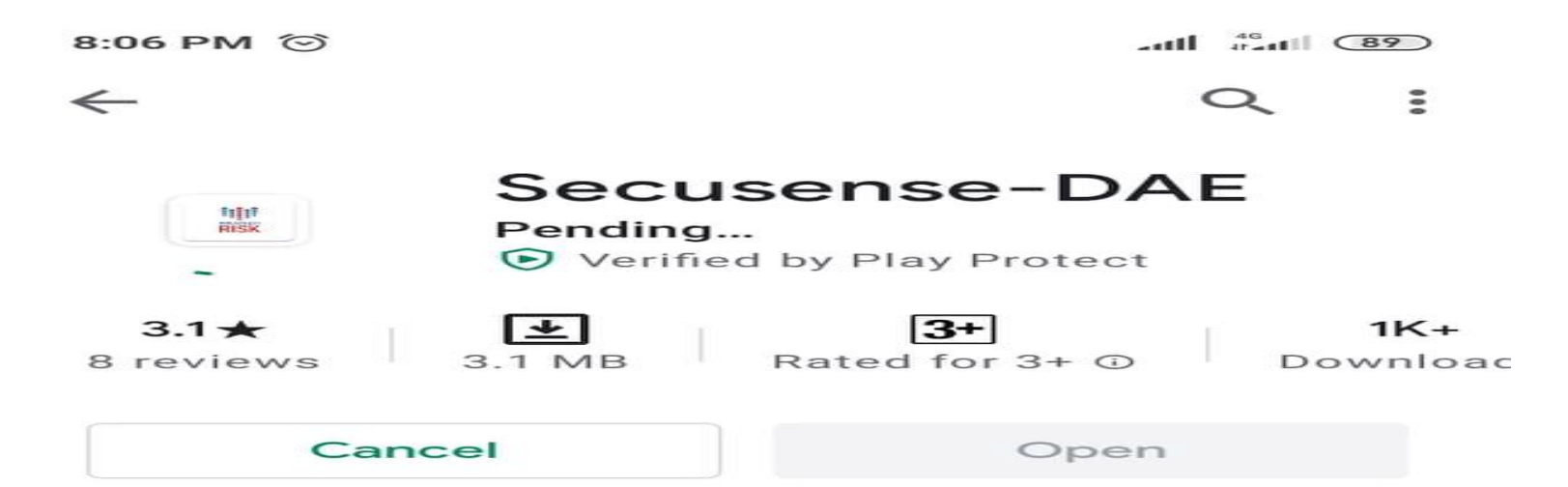

#### You might also like

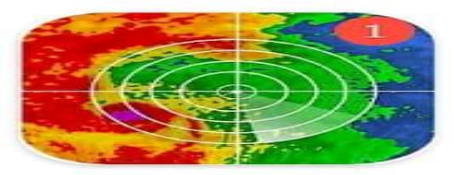

Weather Radar App — Live Wea... 8.7 MB

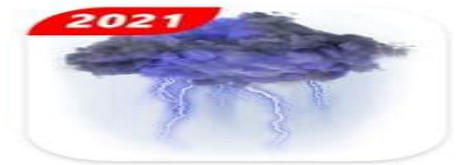

Live Weather & Accurate Weath... 12 MB

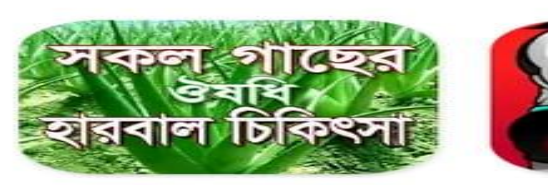

 $\rightarrow$ 

| সকল ঔষধি গাছের | Lo  |
|----------------|-----|
| হারবাল চোকৎসা  | tot |
| 6.3 MB         | 14  |

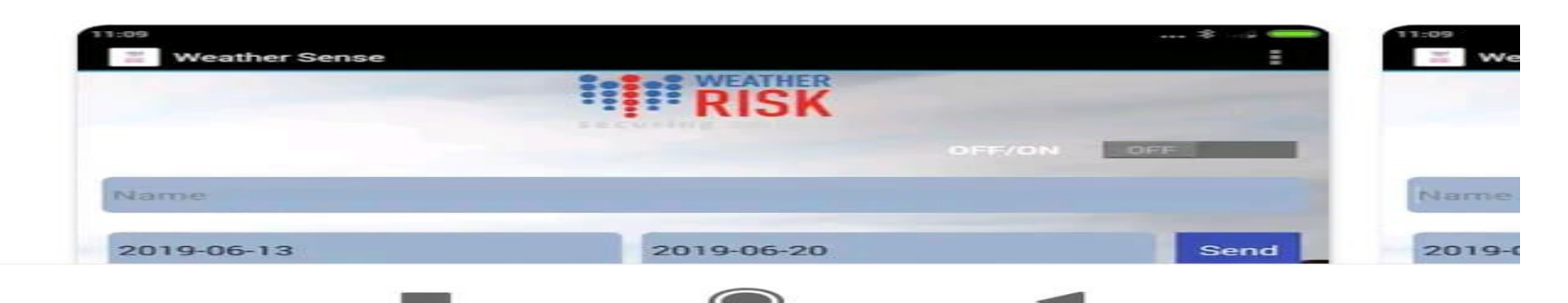

8:07 PM

Secusense-DAE

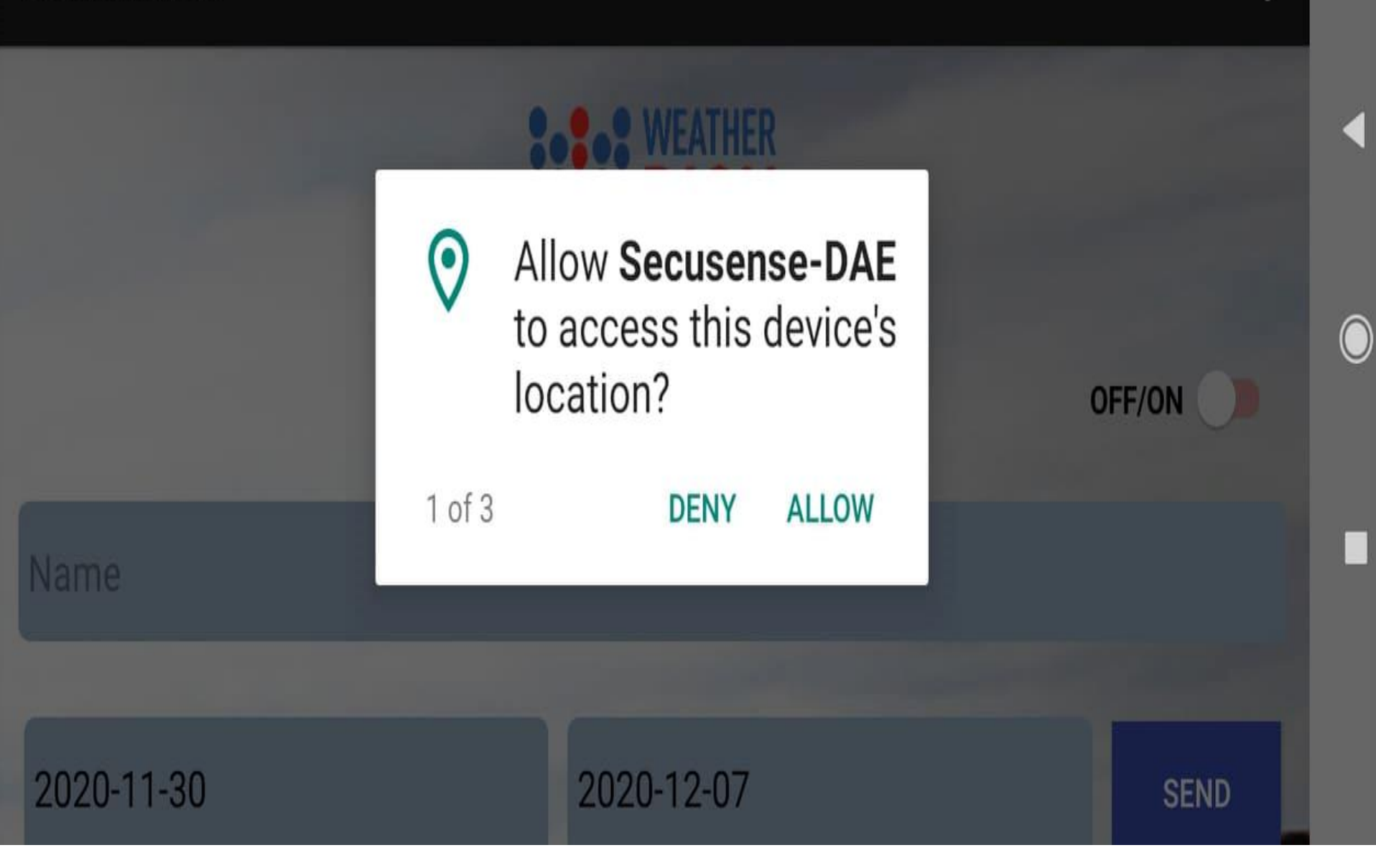

1<sup>st</sup> Step

 এপস এর ৩ ডট হতে (সেটিং বার) কানেন্ট এ ডিভাইস ক্লিক করে INGEN Number ---কানেন্ট করতে হবে।

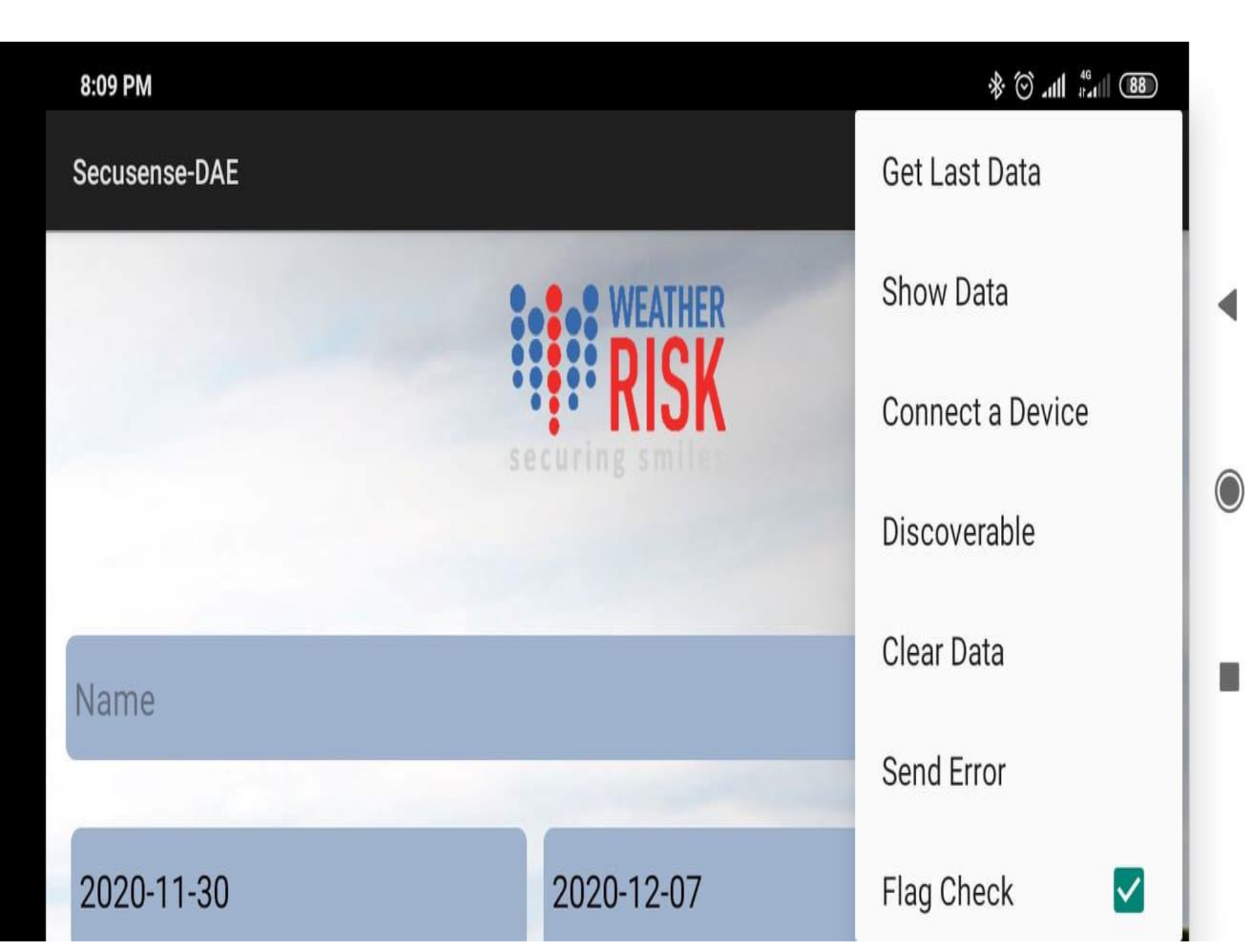

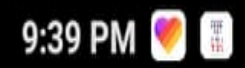

select a device to connect

**Paired Devices** 

[Md] {jibon} F3:C4:B4:01:56:42

DESKTOP-F3D305P 7C:7A:91:B4:A5:F9

INGEN-869867036352237 80:FB:F0:9D:C9:36

SCAN FOR DEVICES

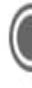

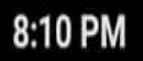

(

Secusense-DAE

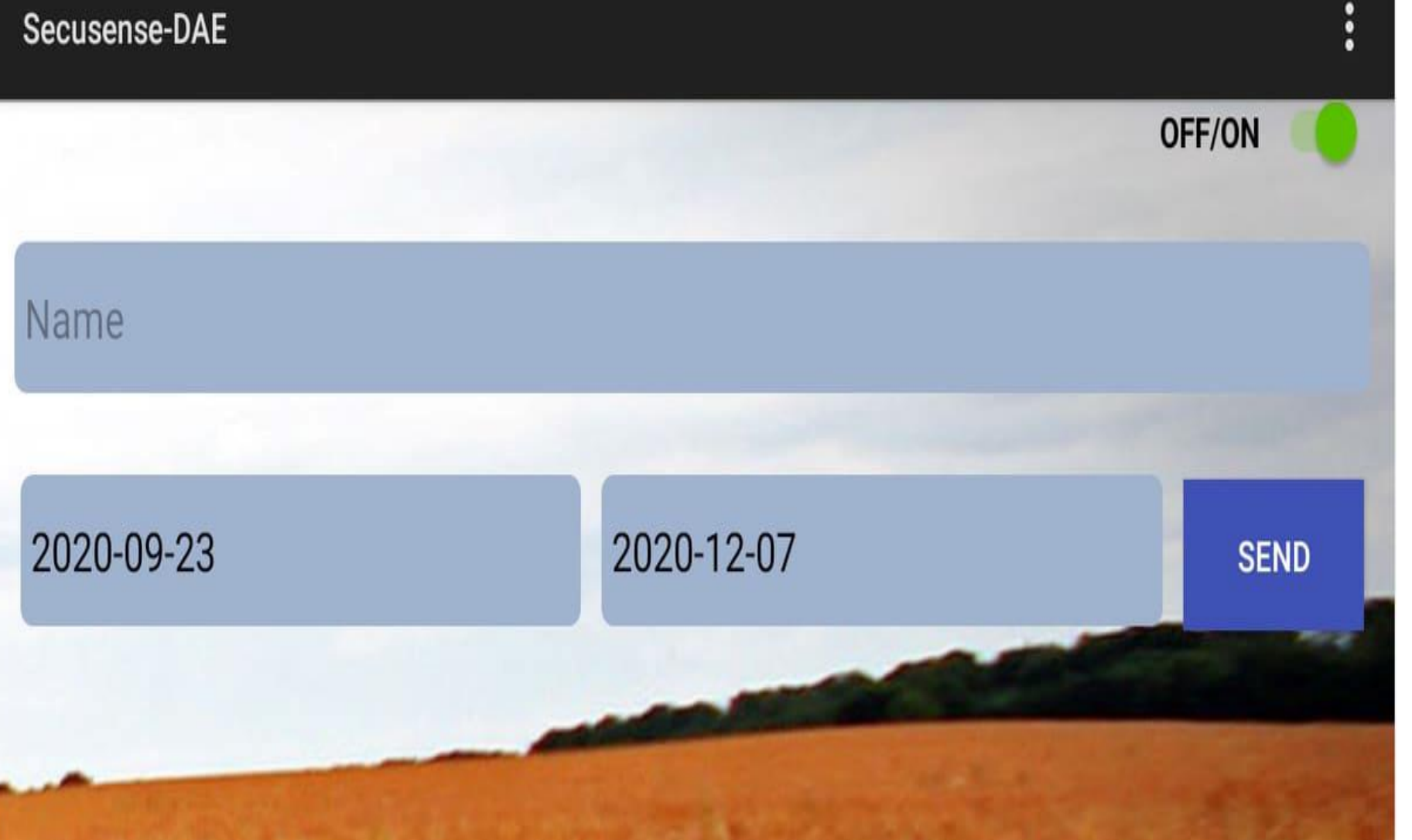

Connected to INGEN-869867036352237

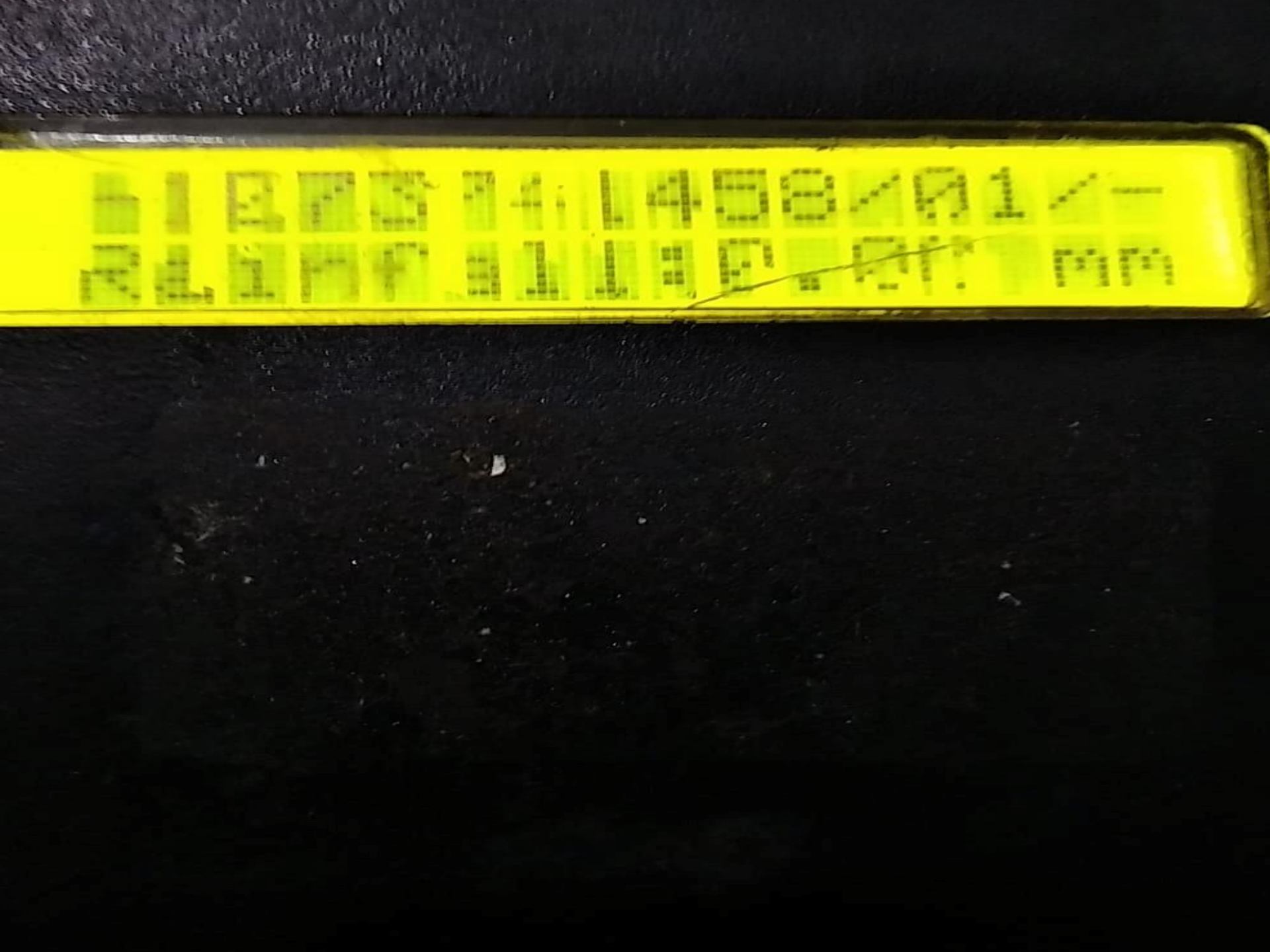

## 2<sup>nd</sup> step

স্নাগ চেক অপশন টিক ওঠিয়ে দিতে হবে এবং ডেট সেট করে সেন্ট বাটন এ ক্লিক করতে হবে।

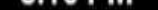

Name

2020-09-23

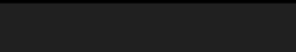

Connected to INGEN-869867036352237

Secusense-DAE

Get Last Data

Show Data

Connect a Device

Discoverable

**Clear Data** 

2020-12-07

Send Error

Flag Check

ſ

6

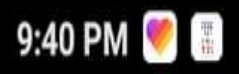

SEND

 $\bigcirc$ 

>

S

OK

Secusens < June 2019 S Sat, М Т W F Т Jun 1 2020-09 Conne CANCEL

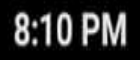

88 ||1. 🛇 🛠

Secusense-DAE

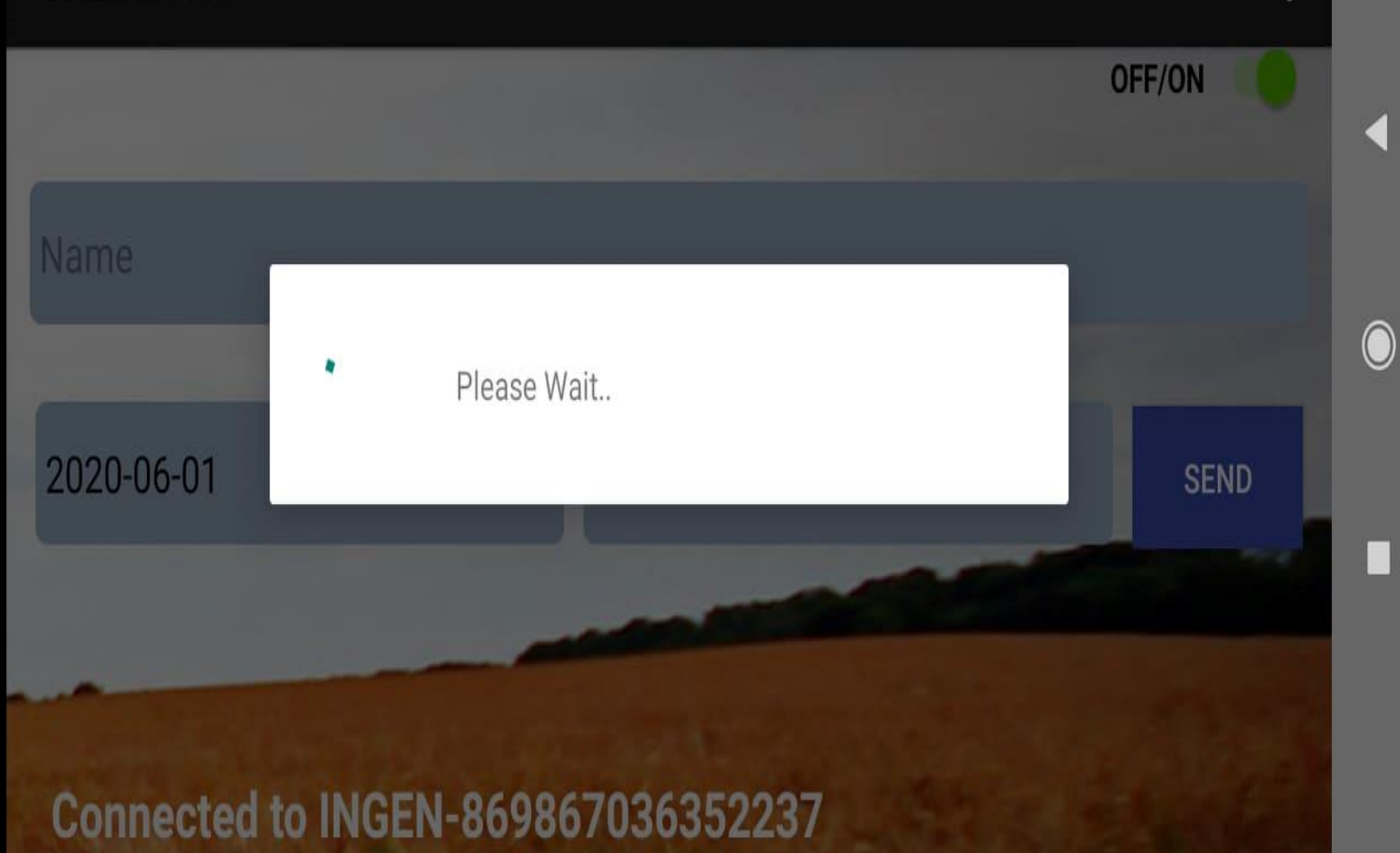

8:11 PM

88 || 114 🐨 🛠

**OFF/ON** 

SEND

0

 $\bigcirc$ 

Secusense-DAE

2020-06-01

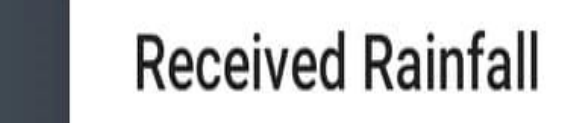

Successfully received all data

OKAY

Connected to INGEN-869867036352237

# 3<sup>rd</sup> Step

- এপস এর ৩ ডট হতে (সেটিং বার) হতে শো ডেটা অপশন এ ক্লিক করে গেট অপশন এ ক্লিক করতে হবে।
- তারপর গেট এর ওপরের বাটন এ ক্লিক করে আপলোড ডেটা (Sync button click) ক্লিক করে ওকে বাটন এ ক্লিক।

8:09 PM

Name

2020-11-30

Secusense-DAE

Get Last Data

Show Data

Connect a Device

Discoverable

**Clear Data** 

Send Error

Flag Check

2020-12-07

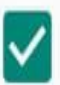

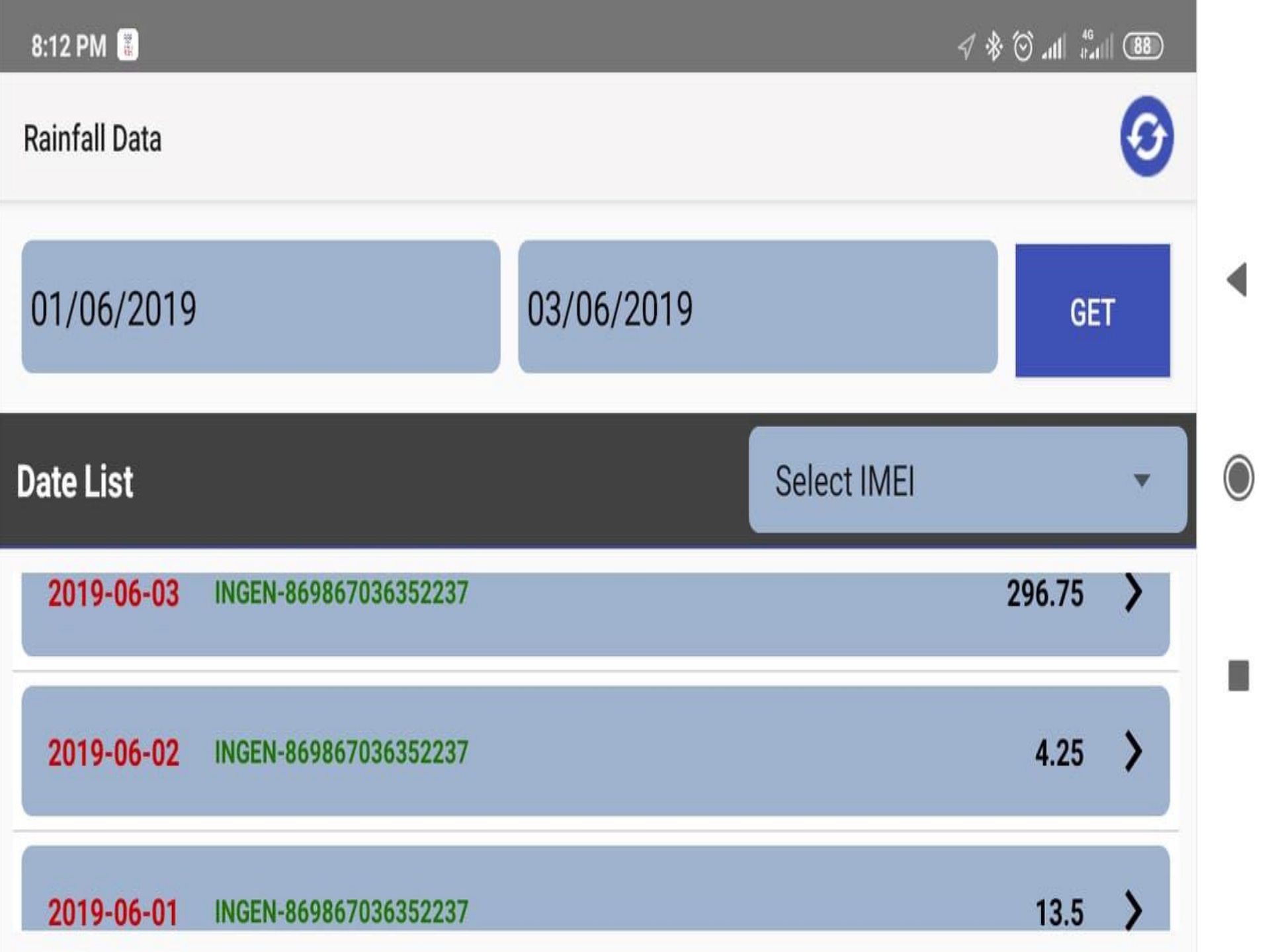

8:12 PM 📱

### 2019-06-03 (INGEN-869867036352237)

| Time     | Rain |
|----------|------|
| 00:00:00 | 0.00 |
| 01:00:00 | 0.00 |
| 02:00:00 | 0.00 |
| 03:00:00 | 0.50 |

8:12 PM 📕

**Rainfall Data** 

#### 11 😵 🖗 📲 🕸

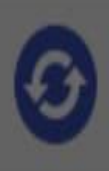

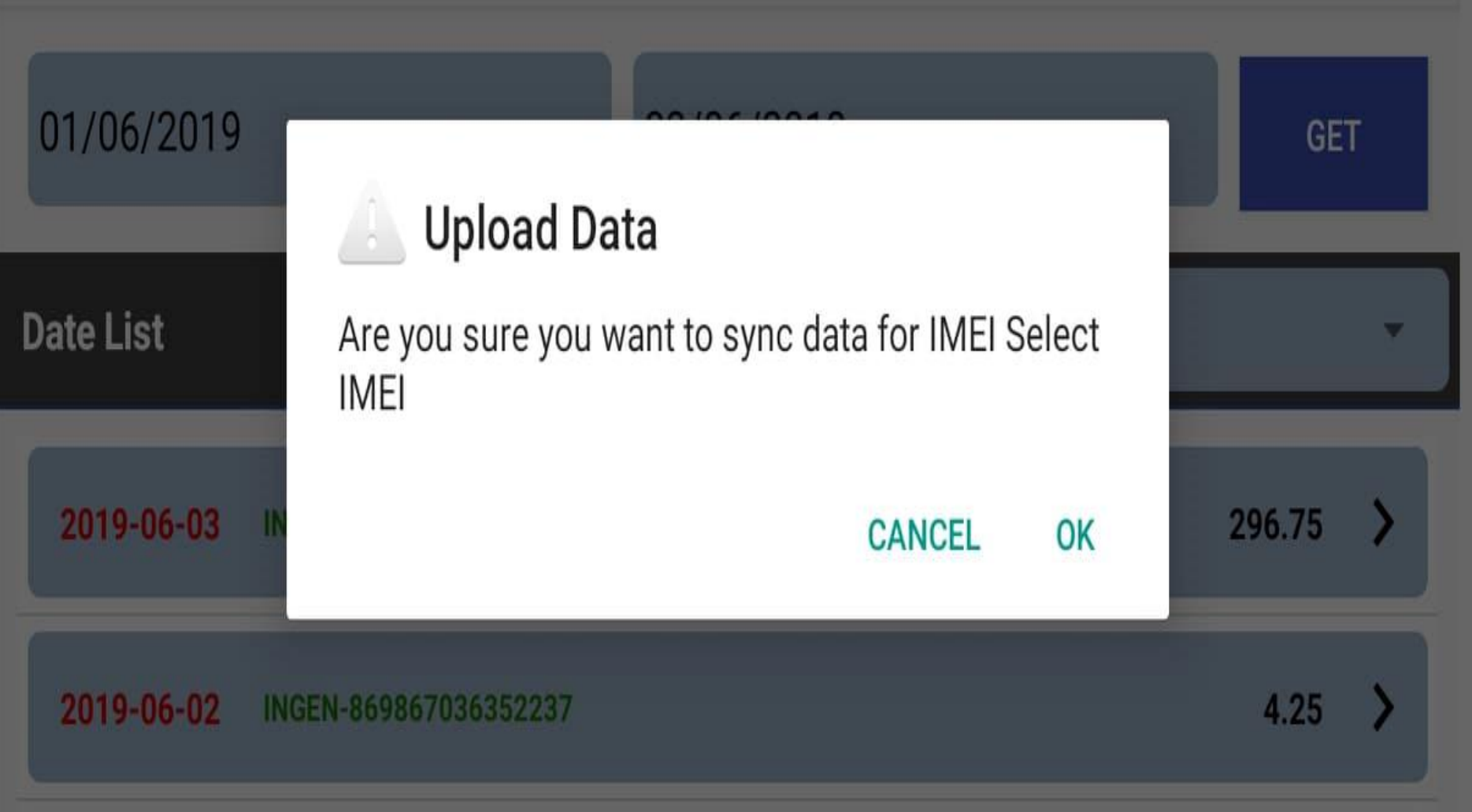

8:12 PM 📗

11 🖓 🕸 🖓 🖓

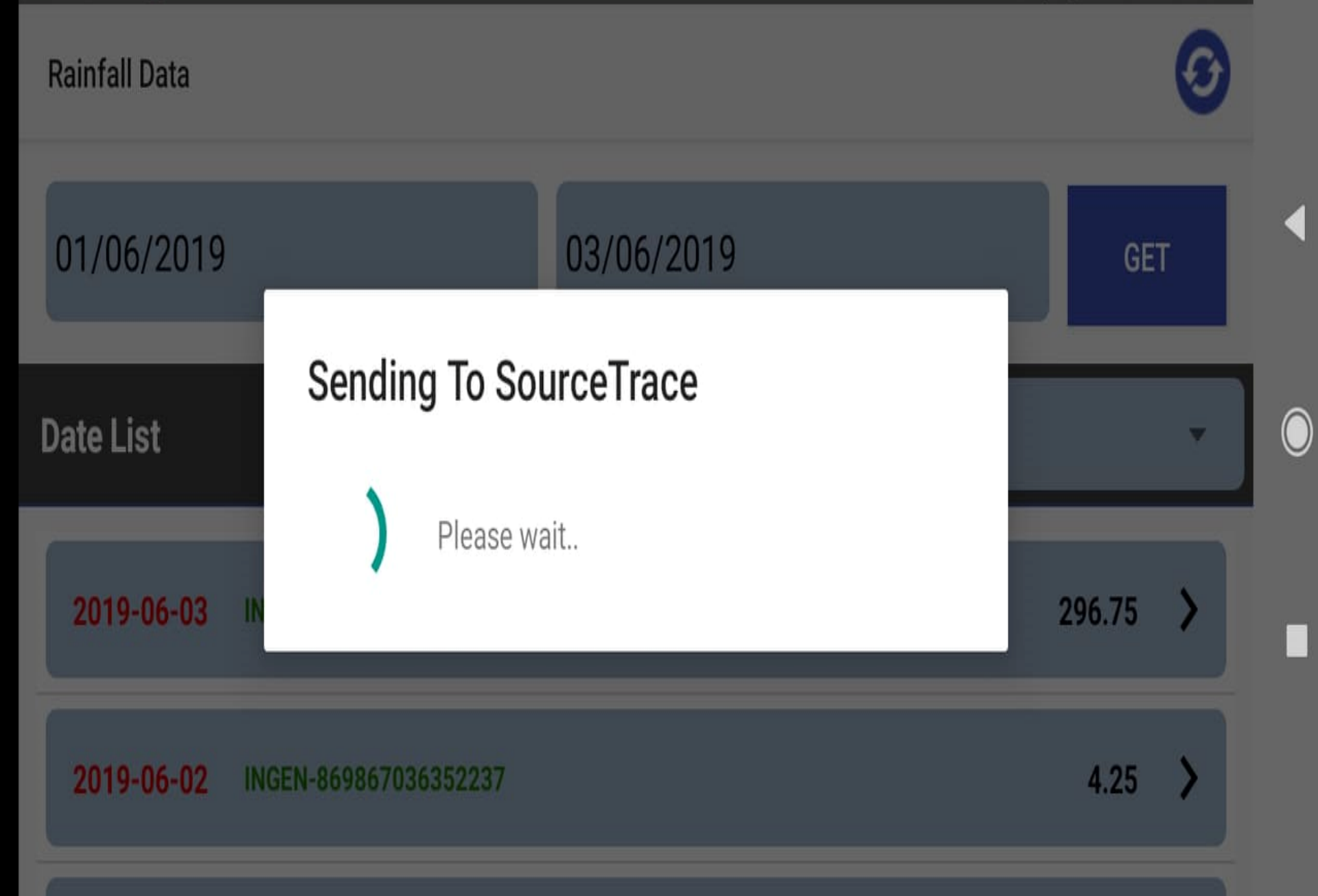

# Thank you